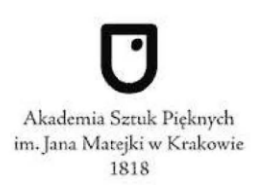

Sieć teleinformatyczna Akademii Sztuk Pięknych w Krakowie umożliwia uzyskanie zdalnego połączenia z dowolnego miejsca na Świecie oraz skorzystanie z wewnętrznych serwisów i systemów udostępnianych tylko dla Pracowników, Studentów oraz Doktorantów.

Poniżej przedstawiamy Państwu kilka niezbędnych kroków, które należy wykonać aby uzyskać połączenie z siecią Akademicką. Jeżeli na którymś etapie konfiguracji połączenia wystąpi problem, zachęcamy do kontaktu z Działem Informatycznym (IT) - mail: it@asp.krakow.pl

tel: 12 299 20 15

## Pamiętaj,

aby uzyskać połączenie musisz posiadać aktywne konto w systemie Akademus. Jest to warunek konieczny do prawidłowej autoryzacji Twojej osoby. Po zmianach nie ma już potrzeby wybierania grup: WORKERS, STUDENTS itp. Grupy są wybierane teraz dynamicznie z AD i nie ma już potrzeby, by użytkownik wybierał grupę.

### Dane dostępowe:

| Nazwa             | serwera, adres serwera          |                                           |
|-------------------|---------------------------------|-------------------------------------------|
|                   | Dla Studentów i Doktorantów ASP | https://vpn.asp.krakow.pl group: STUDENTS |
|                   | Dla Pracowników                 | https://vpn.asp.krakow.pl group: WORKERS  |
| Nazwa użytkownika |                                 |                                           |
|                   | Dla Studentów i Doktorantów ASP | imie.nazwisko @stud.asp.krakow.pl         |
|                   | Dla Pracowników                 | inaziwsko @asp.krakow.pl                  |
| Hasło użytkownika |                                 |                                           |
|                   | Dla Studentów i Doktorantów ASP | Hasło z systemu Akademus                  |
|                   | Dla Pracowników                 | Hasło z systemu Akademus                  |

# Opcja 1

Jeżeli jesteś pedagogiem, studentem bądź doktorantem ASP w Krakowie i chcesz uzyskać dostęp do portali Wirtualnych Bibliotek skorzystaj z tej opcji połączenia.

1. Otwórz przeglądarkę sieci Internet i przejdź pod adres:

### https://vpn.asp.krakow.pl

2. W oknie logowania podaj dane zgodnie z informacją zawartą w tabeli powyżej bez wybierania grup:

|                                  | Login                                        | Login                                                           |
|----------------------------------|----------------------------------------------|-----------------------------------------------------------------|
| Please enter y                   | our username and password.                   | Please enter your username and password.                        |
| GROUP:<br>USERNAME:<br>PASSWORD: | STUDENTS T<br>MGMT<br>MGMT-LOCAL<br>STUDENTS | GROUP: STUDENTS  USERNAME: jan.kowalski@stud.asp.krał PASSWORD: |
|                                  | WORKERS                                      | Login                                                           |

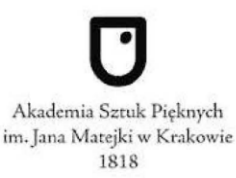

3. Po poprawnym zalogowaniu, przechodzimy do zakładek, które prowadzą prosto do żądanych zasobów Bibliotek Wirtualnych.

| Web Bookmarks            |  |  |  |
|--------------------------|--|--|--|
| a networkers.pl          |  |  |  |
| 丞 <u>vls.icm.edu</u>     |  |  |  |
| Witualna Bibloteka Nauki |  |  |  |
|                          |  |  |  |
| A springer               |  |  |  |
| iinterscience.wiley.com  |  |  |  |
| A webofknowledge         |  |  |  |
| ₽ scopus                 |  |  |  |
| ₽ <u>nature</u>          |  |  |  |
| a sciencemag             |  |  |  |

4. Po zakończeniu sesji przeglądania, koniecznie należy się wylogować używając przycisku "Logout" znajdującego się w prawym górnym rogu okna przeglądania.

#### Opcja 2 (bardziej zaawansowana, łączenie za pomocą programu Cisco AnyConnect)

Jeżeli jesteś pracownikiem ASP w Krakowie i chcesz połączyć się w celu skorzystania z programów wewnętrznych Akademii skorzystaj z tej opcji.

1. Otwórz przeglądarkę sieci Internet i przejdź pod adres:

https://vpn.asp.krakow.pl

2. W oknie logowania podaj dane zgodnie z informacją zawartą w tabeli powyżej bez wybierania grup:

|              | Login                        |
|--------------|------------------------------|
| Please enter | r your username and password |
| GROUP:       | WORKERS V                    |
| USERNAM      | E: jnowak@asp.krakow.pl      |
| PASSWOR      | D:                           |

3. Po poprawnym zalogowaniu, z lewej kolumny wybieramy zakładkę "AnyConnect"

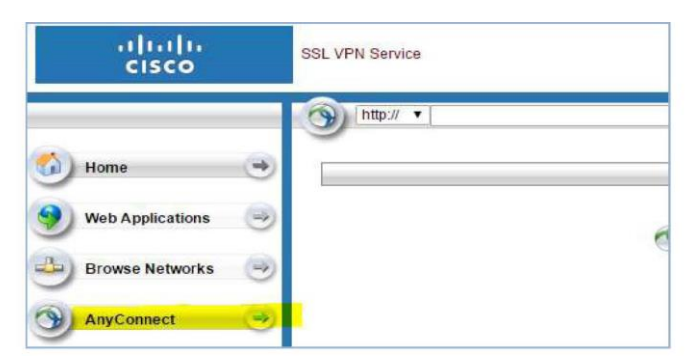

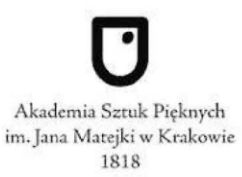

- 4. Następnie, klikamy " Start AnyConnect" i kolejno po tym: "AnyConnect VPN" co skutkuje rozpoczęciem pobierania programu do nawiązania połączenia z siecią ASP w Krakowie.
- 5. Po zainstalowaniu i ponownym uruchomieniu komputera, rozpoczynamy konfigurację programu. Możecie Państwo opierać się na danych podanych w tabeli powyżej.

| Sisco AnyCo   | nnect Secure Mobility Client | -        |         | ×                  |
|---------------|------------------------------|----------|---------|--------------------|
|               | VPN:<br>Ready to connect.    | <u> </u> | Connect |                    |
| <b>\$</b> (i) |                              |          |         | . (h. dh.<br>cisco |

6. W puste pola wprowadzamy adres serwera, zgodnie z tabelką:

| Dla Studentów i Doktorantów ASP | https://vpn.asp.krakow.pl | group: STUDENTS |
|---------------------------------|---------------------------|-----------------|
| Dla Pracowników                 | https://vpn.asp.krakow.pl | group: WORKERS  |

7. Kolejno w oknie uzupełniamy nasz login oraz hasło i potwierdzamy "OK":

| S Cisco | o AnyConne   | ct   vpn.asp.krakow.pl 🛛 💥 🗙    | 🕙 Cisco | AnyConne     | ct   vpn.asp.krakow.pl      | $\approx$ | $\times$ |
|---------|--------------|---------------------------------|---------|--------------|-----------------------------|-----------|----------|
|         | Please enter | your username and password.     |         | Please enter | your username and password. |           |          |
| _       | Group:       | STUDENTS V                      |         | Group:       | WORKERS                     | ```       | /        |
|         | Username:    | jan.kowalski@stud.asp.krakow.pl |         | Username:    | jnowak@asp.krakow.pl        |           |          |
|         | Password:    | *******                         |         | Password:    | *************               |           |          |
|         |              |                                 |         |              |                             |           |          |
|         |              | OK Cancel                       |         |              | ОК С                        | ancel     |          |

8. Jeżeli autoryzacja przebiegnie pomyślnie zostaniemy połączeni z siecią informatyczną ASP. Od teraz posiadamy dostęp do wszystkich zasobów ASP w Krakowie.

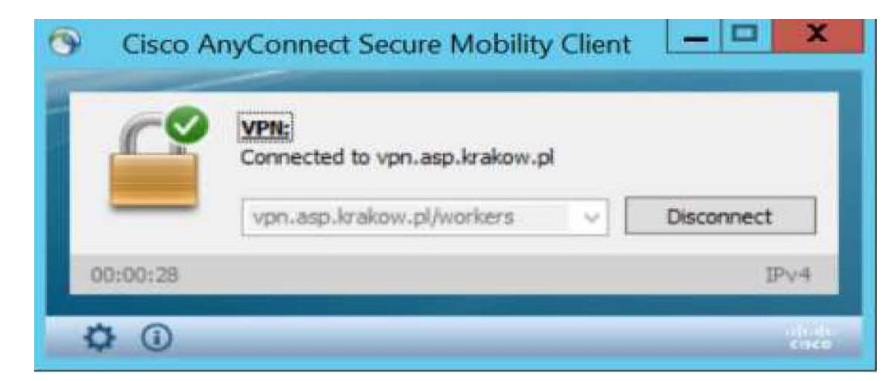

9. Po zakończeniu pracy z systemami, koniecznie należy rozłączyć się z siecią używając przycisku "Disconnect".

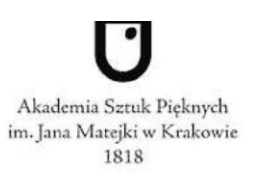

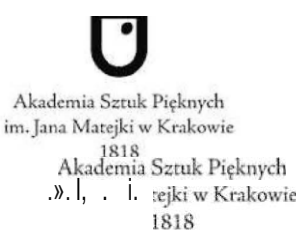

- 10. Następnie, Klikamy "Start AnyConnect" i kolejno po tym: "AnyConnect VPN" co skutkuje rozpoczęciem pobierania programu do nawiązania połączenia z siecią ASP w Krakowie.
- 11. Po zainstalowaniu oraz ponownym uruchomieniu komputera, rozpoczynamy konfigurację programu. Możecie Państwo opierać się na danych podanych w tabeli powyżej.

| "@ CisCo AnyC | Connect Secure Mobility Client | —     | Х     |
|---------------|--------------------------------|-------|-------|
|               | Ready to connect.              |       |       |
| _             | l                              | ✓ Cor | nnect |
|               |                                |       |       |
| ¢ ()          |                                |       | cisco |

12. W puste pole wprowadzamy adres serwera, zgodnie z tabelką:

| Dla Studentów i Doktorantów ASP | https://vpn.asp.krakow.pl | group: STUDENTS |
|---------------------------------|---------------------------|-----------------|
| Dla Pracowników                 | https://vpn.asp.krakow.pl | group: WORKERS  |

13. Kolejno w oknie które się pokazało uzupełniamy nasz login oraz hasło oraz potwierdzamy "OK":

| Cisco AnyConnect   vpn.asp.krakow.pl X     | Cisco AnyConnect   vpn.asp.krakow.pl X     |
|--------------------------------------------|--------------------------------------------|
| Please enter your username and pass'w'ord. | Please enter your username and pass'w'ord. |
| Group: STUDENTS                            | Group: \/\ORKER5                           |
| Password:                                  | Username: jno*ak a p ako p<br>Password:    |
| OK Cancel                                  | OK Cancel                                  |

14. Jeżeli autoryzacja przebiegnie pomyślnie zostaniemy połączeni z siecią Informatyczną ASP. Od teraz posiadamy dostęp do wszystkich zasobów ASP w Krakowie.

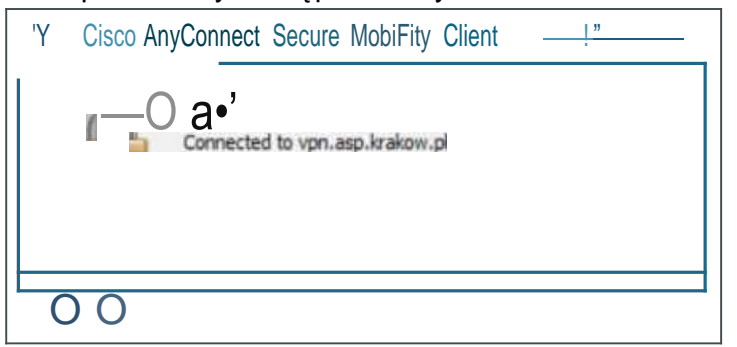

15. Po zakończeniu pracy z systemami, koniecznie należy rozłączyć się z siecią używając przycisku

"Disconnect".

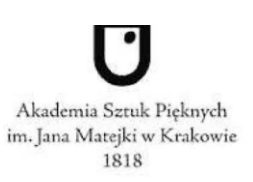